iOS14、iPadOS14 で学内無線 LAN(shudo-apn)に接続する際の注意点

2020 年 9 月 17 日から配信されている iOS14、iPadOS14 にアップデートした上で学内無 線 LAN(shudo-apn)に接続する際には「プライベートアドレス」 機能をオフにしないと接続 できません。以下の設定方法を参照してください。

設定方法

① [設定]>[WiFi]画面から、学内無線 LAN(SSID:shudo-apn)の右側にある ① をタップ

| 設定                   | Wi-Fi             |  |
|----------------------|-------------------|--|
| 情報センター               |                   |  |
| Apple ID、iCloud、メディ… | Wi-Fi             |  |
|                      | ✓ shudo-apn 🔒 🤿 🕕 |  |
|                      |                   |  |
| ᅙ Wi-Fi shudo-apn    | ネットワーク            |  |
| ₿ Bluetooth オン       | その他               |  |
|                      |                   |  |
|                      | 接続を確認 確認 >        |  |

② プライベートアドレスの設定をオフ

| 設定                             | Ki-Fi shudo-apn             |
|--------------------------------|-----------------------------|
| 情報センター<br>Apple ID、iCloud、メディ… | このネットワーク設定を削除               |
| ▶ 機内モード                        | 自動接続                        |
| 🗢 Wi-Fi shudo-apn              |                             |
| Bluetooth オン                   | プライベートアドレス                  |
| VPN VPN 未接続                    | Wi-Fiアドレス 6C:19:C0:87:3D:31 |

以 上

今後設定方法等に変更があった場合は随時お知らせいたします。